# NASA Challenge: Astronaut Smartwatch App Interface Design.

This PDF doc contains external www links. Please make sure you allow the PDF to access external content.

## NAVIGATION

2

NAVIGATION IS BASED ON A STANDARD HORIZONTAL MODEL. SWIPING LEFT TAKES YOU TO DIFFERENT SCREENS DEDICATED TO A GIVEN FUNCTION.

NAVIGATION THROUGH SCREENS LOOPS. WHEN LAST OF THE SCREENS IS SWIPED LEFT, USER IS TAKEN BACK TO STARTING POSITION. CERTAIN EVENTS PRESENT A SHORTCUT THROUGH THE NAVIGATION. PRESS&HOLD ON ANY OF THE TOP-LEVEL SCREENS OPENS A MENU, THAT CAN TAKE YOU TO DESIRED LOCATION WITHOUT HAVING TO SWIPE THROUGH ALL SCREENS. ALSO TAPPING ON NOTIFICATION OR ALARM WILL TAKE YOU TO THAT EVENT'S CONTEXT SCREEN.

3

DEPENDING ON HARDWARE USED, HARDWARE BUTTONS MIGHT PRESENT MORE SHORTCUT OPTIONS, SUCH AS IMMEDIATELY STARTING A TIMER FROM ANY SCREEN.

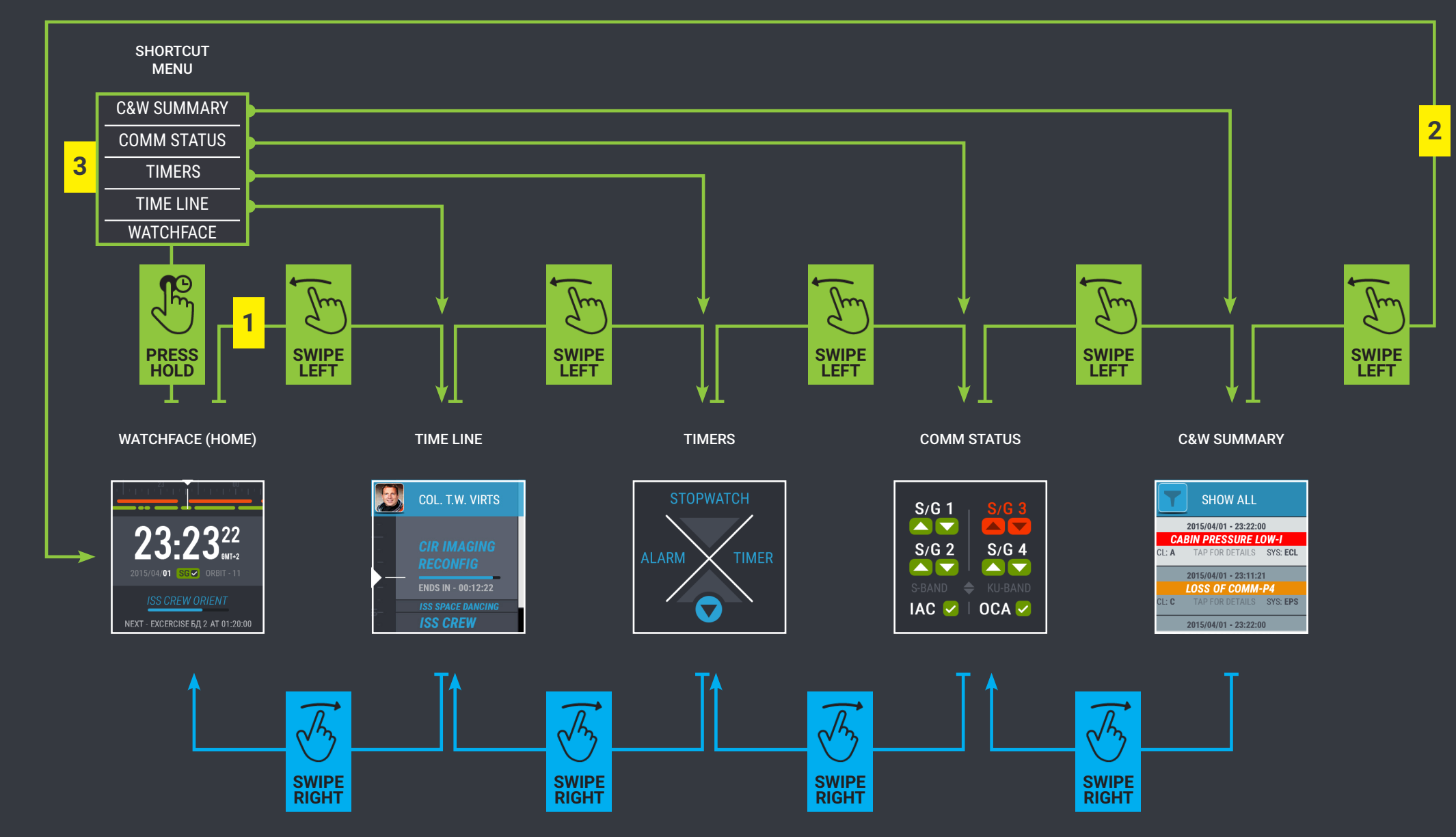

## WATCHFACE

DAY / NIGHT SLEEP CYCLE OR ISS EXPOSITION TO SUN CAN BE INDICATED BY CHANGE IN COLOR THEME. THIS WOULD NEED TO BE FURTHER TESTED AGAINST LIGHTING CONDITIONS ABOARD ISS FOR BEST VISIBILITY RESULTS.

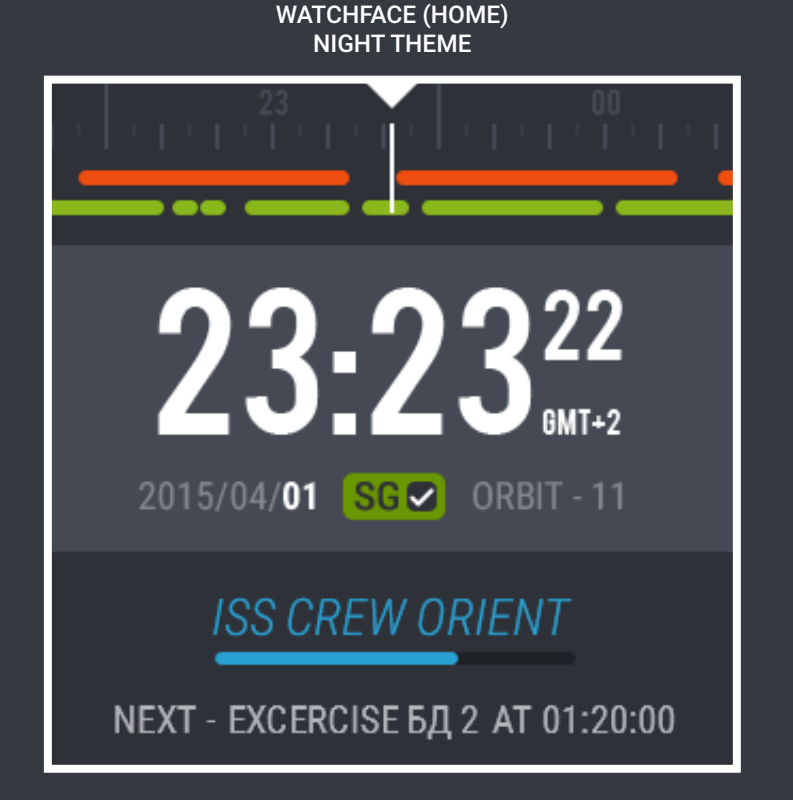

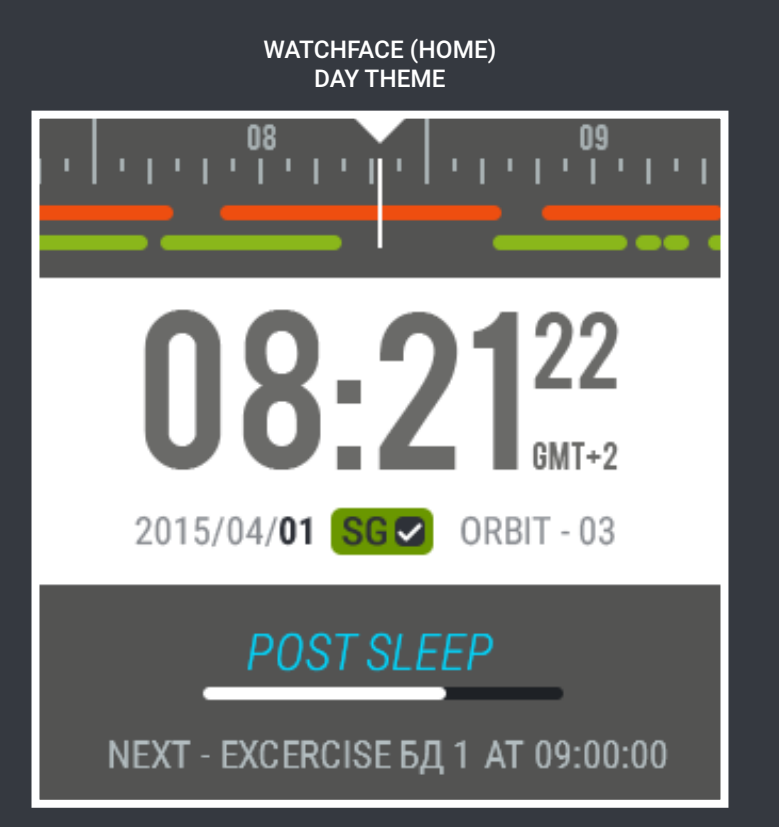

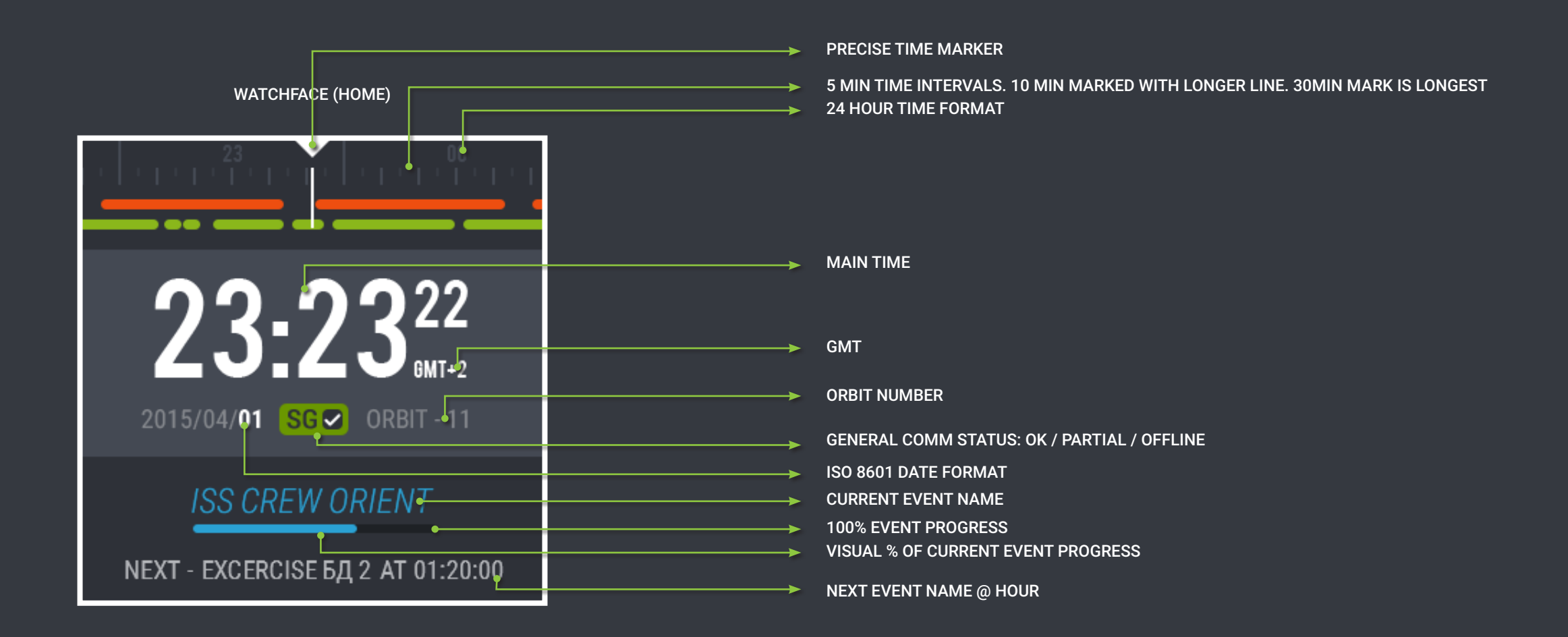

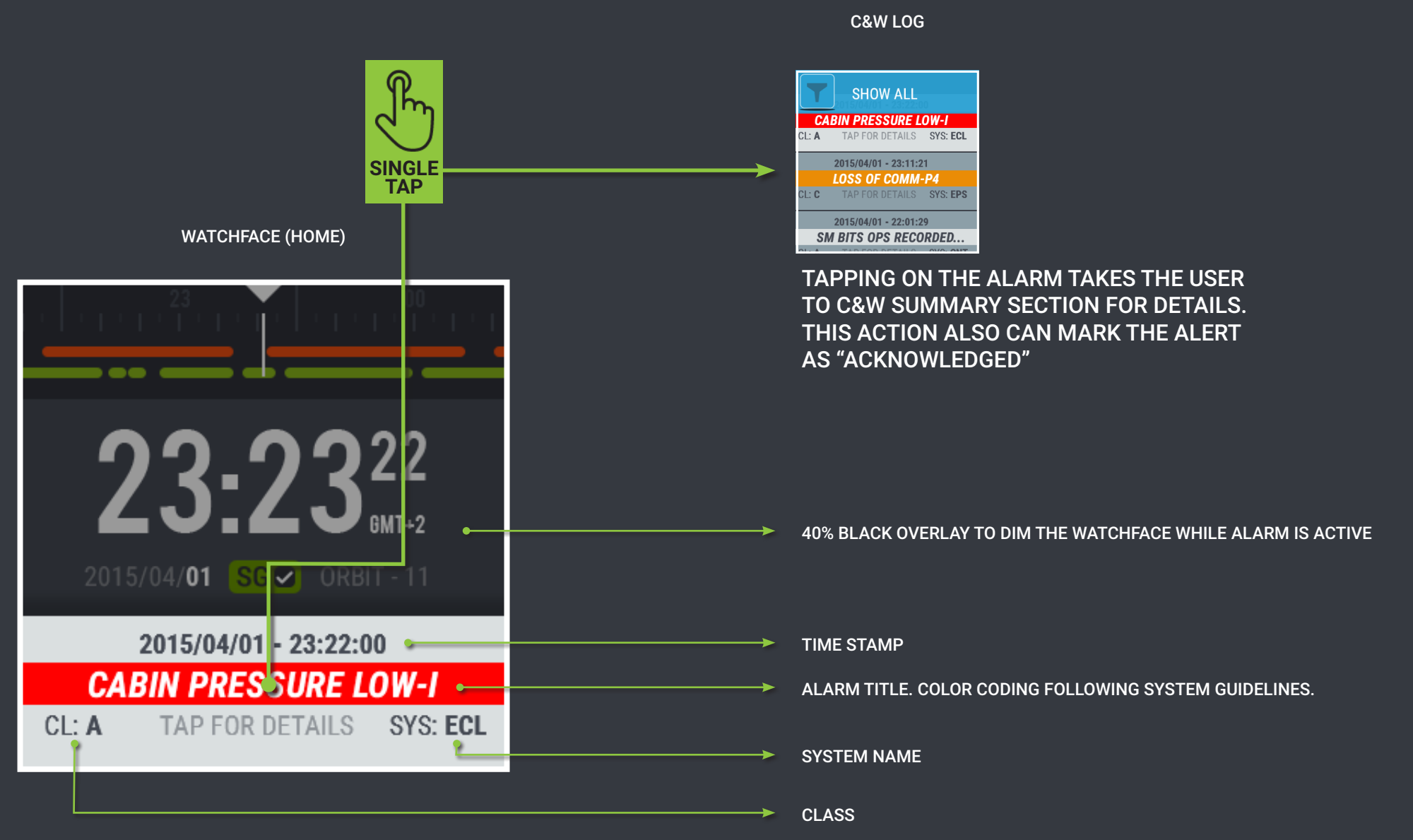

## TO FULLY UNDERSTAND THE TIME LINE ANIMATION, CHECK OUT <u>TIMELINE-ANIMATION.MP4</u> MOVIE FILE.

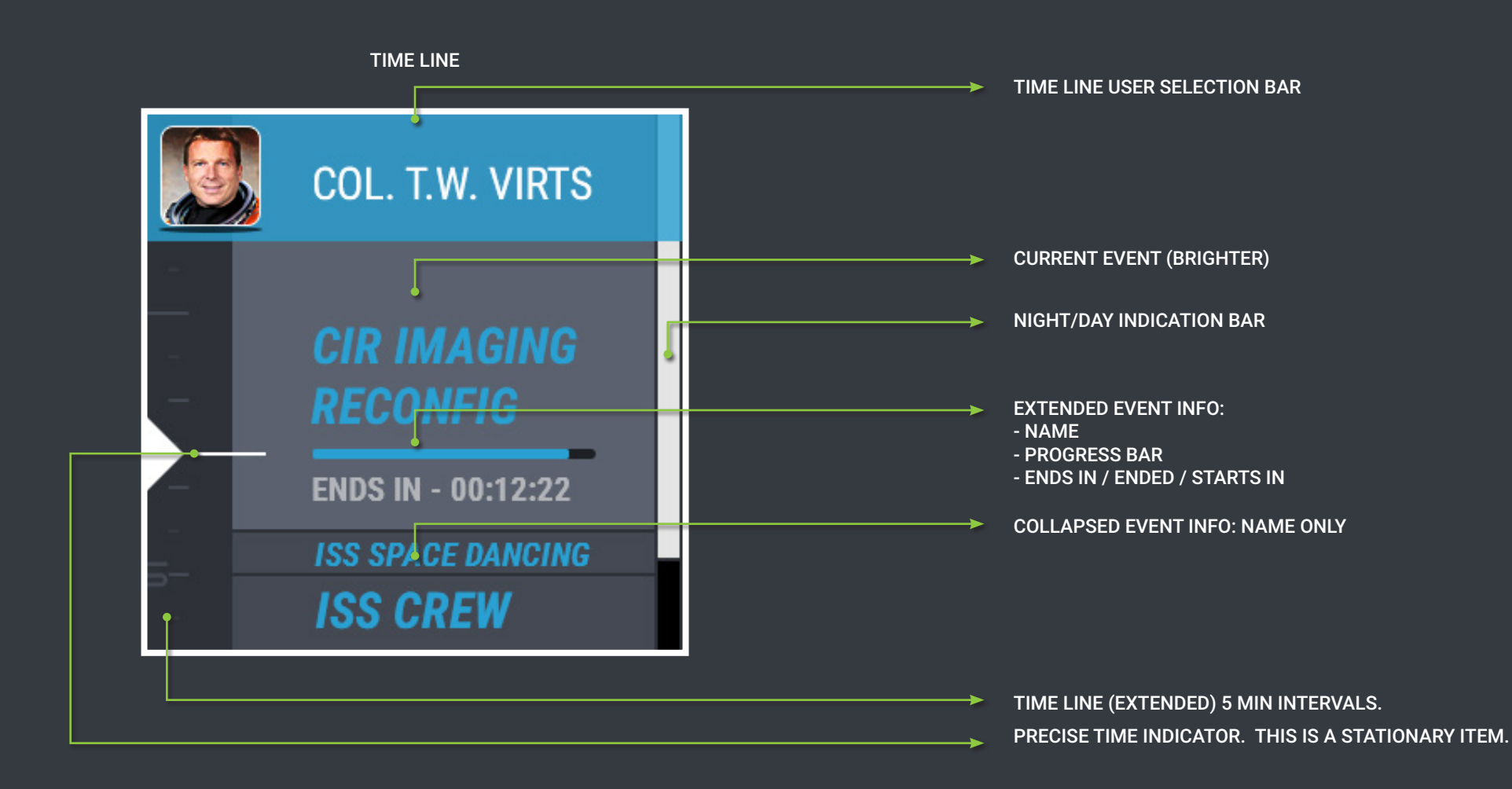

TO FULLY UNDERSTAND THE TIME LINE ANIMATION, CHECK OUT TIMELINE-ANIMATION.MP4 MOVIE FILE.

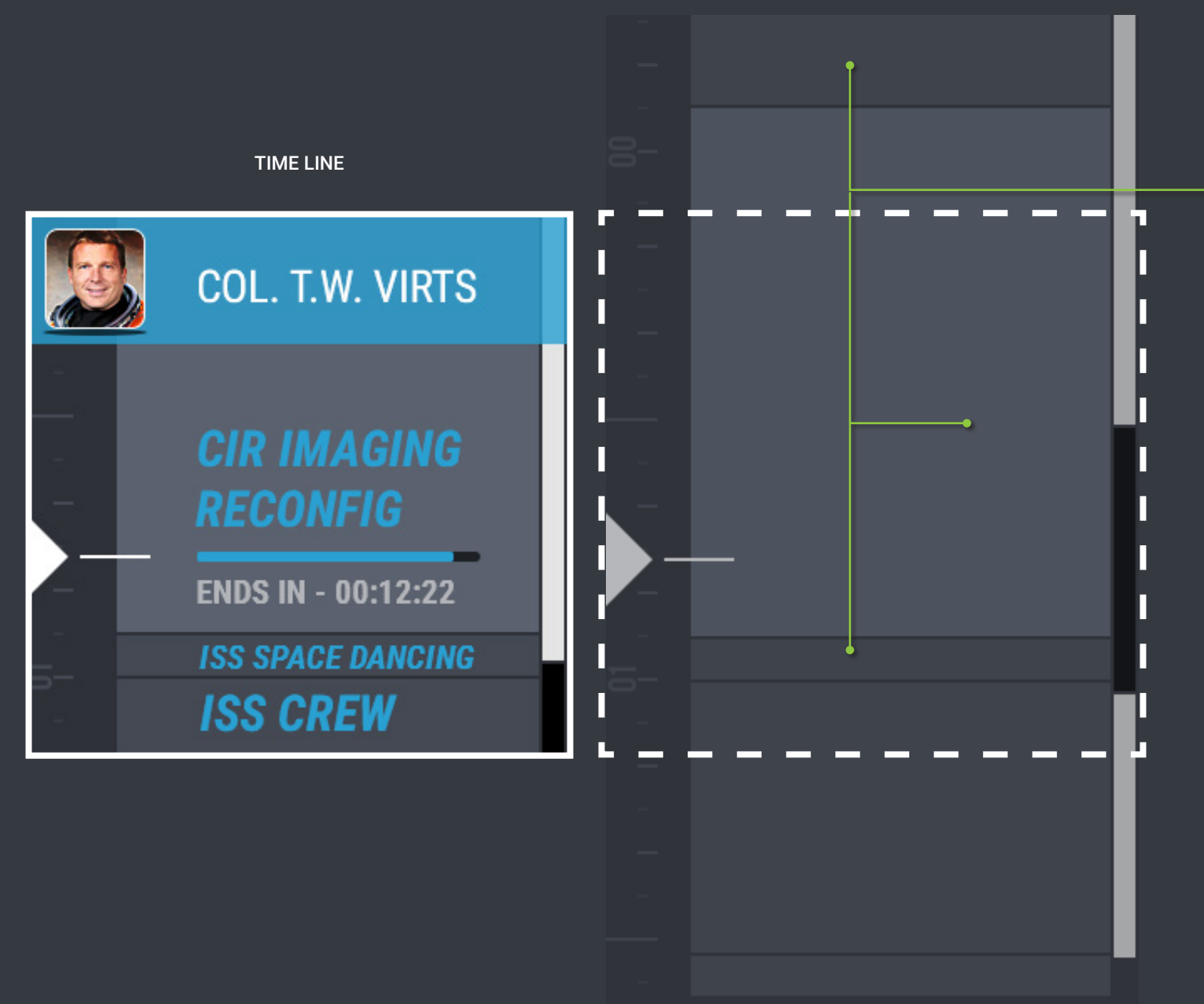

NOTE THAT EVENT "BLOCKS" STAY RELATIVE IN SIZE TO ONE ANOTHER TO ILLUSTRATE LENGTH OF THE EVENT.

WITH LONG EVENTS LIKE SLEEP, THIS FORCES USER TO SCROLL TO SEE THE NEXT EVENT, BUT IN THE END PROVIDES BETTER UNDER-STANDING OF TIME SCALE. TO FULLY UNDERSTAND THE TIME LINE ANIMATION, CHECK OUT TIMELINE-ANIMATION.MP4 MOVIE FILE.

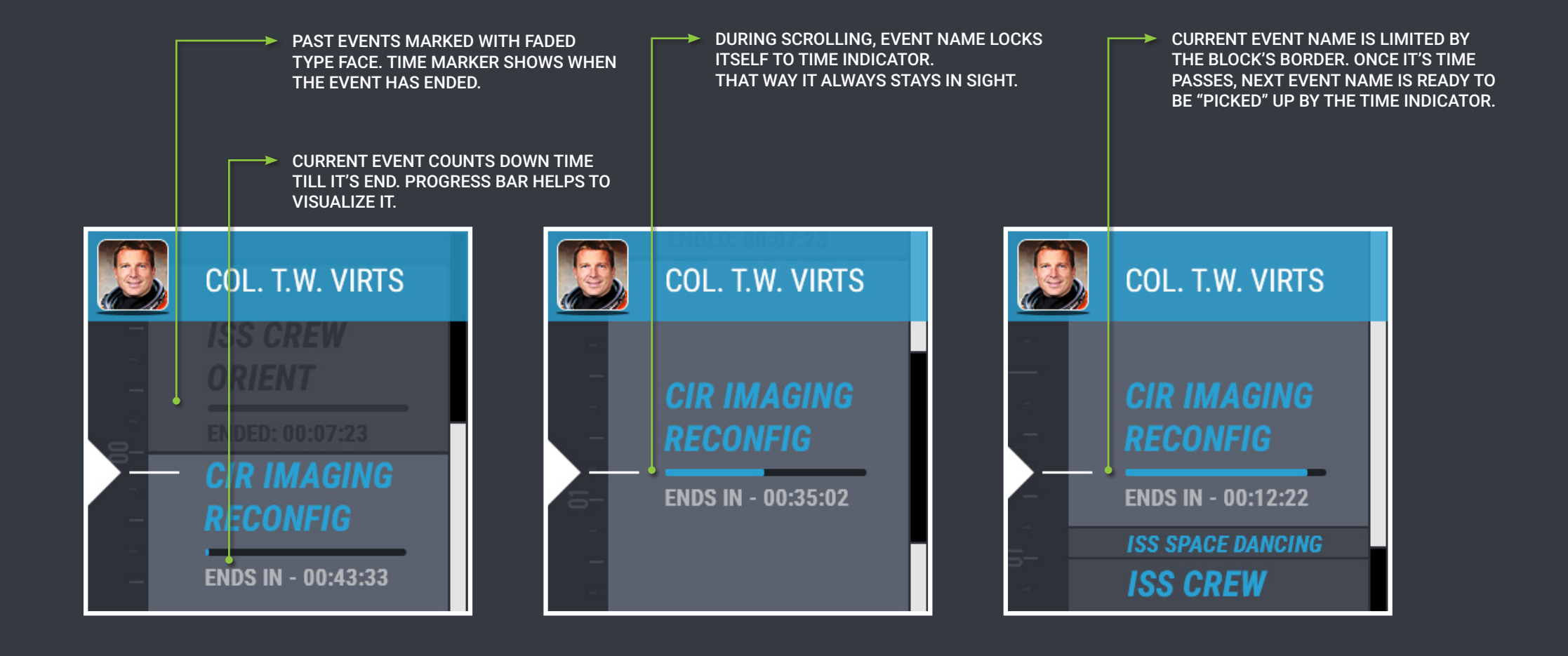

NESTED SCREENS AND USER SELECTION

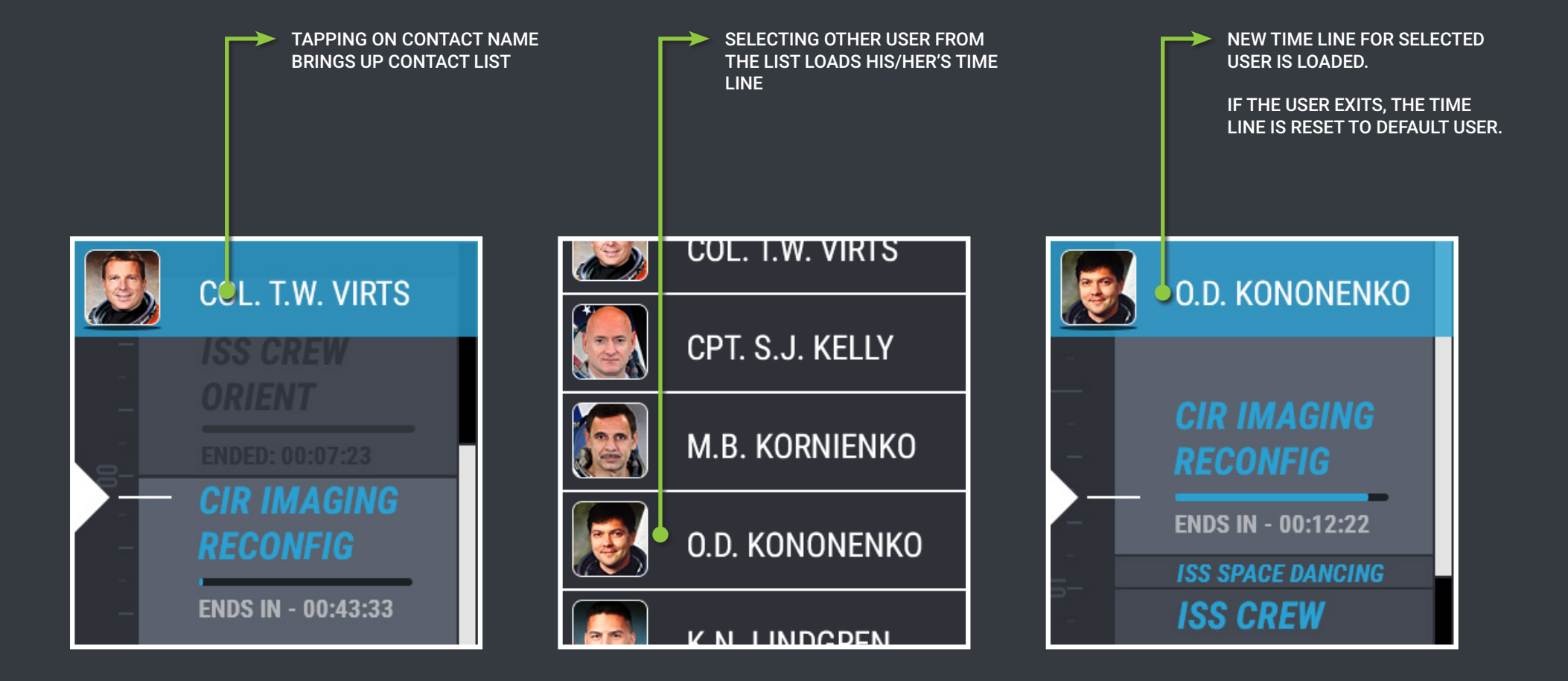

TIMERS SCREEN STRUCTURE IS BASICALLY A TIMERS MENU IS ALWAYS THE DEFAULT VIEW, ONCE EXPANDING AND LOOPED LIST. USER ENTERS THIS SCREEN. AS USER ADDS TIMERSM THE LIST EXPANDS. TIMERS MENU (DEFAULT VIEW) **STOPWATCH** STOPWATCH STARTS IMMEDIATELY AFTER CHOOSING THIS OPTION AND ADDS ITSELF TO THE LIST. **ALARM TIMER** TIMER COUNTS DOWN FROM GIVEN VALUE. ALARM TRIGGERS AT SPECIFIED HOUR. TIMERS MENU (TIMER LIST AVAILABLE) **STOPWATCH** THIS ICON MEANS THE VIEW IS NOW SCROLLABLE AND THERE ARE TIMERS **BELOW IT.** ALARM TIMER

FROM THE DEFAULT SCREEN, THE LIST CAN BE "FLICKED" THROUGH ALL THE ITEMS.

FOR EASIER VIEW, EACH TIMER ITEM WILL "SNAP" INTO POSITION TO ENABLE PROPER POSITIONING OF THE "TAP HERE TO SHOW TIMER ON WATCHFACE" TOUCH TARGET.

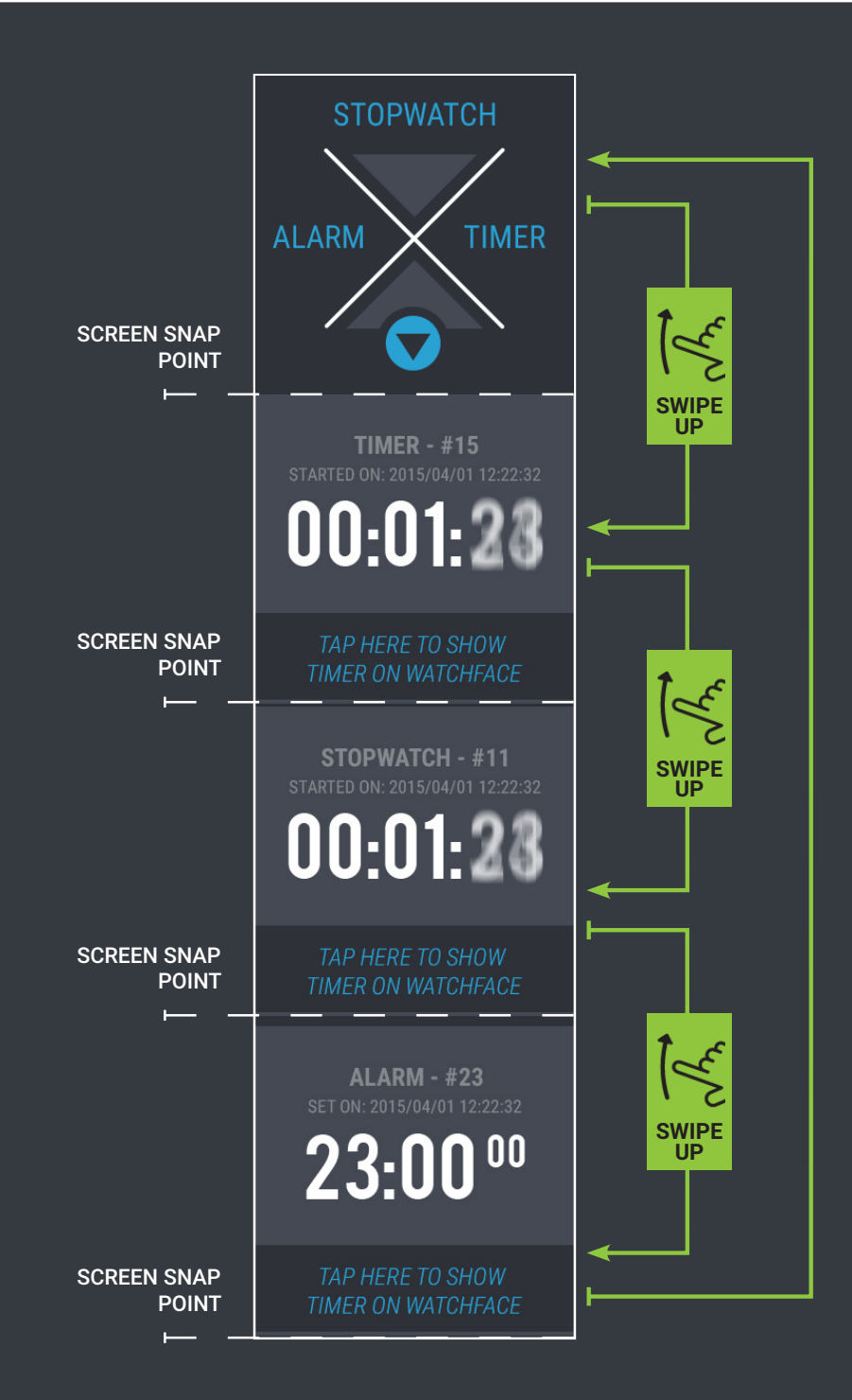

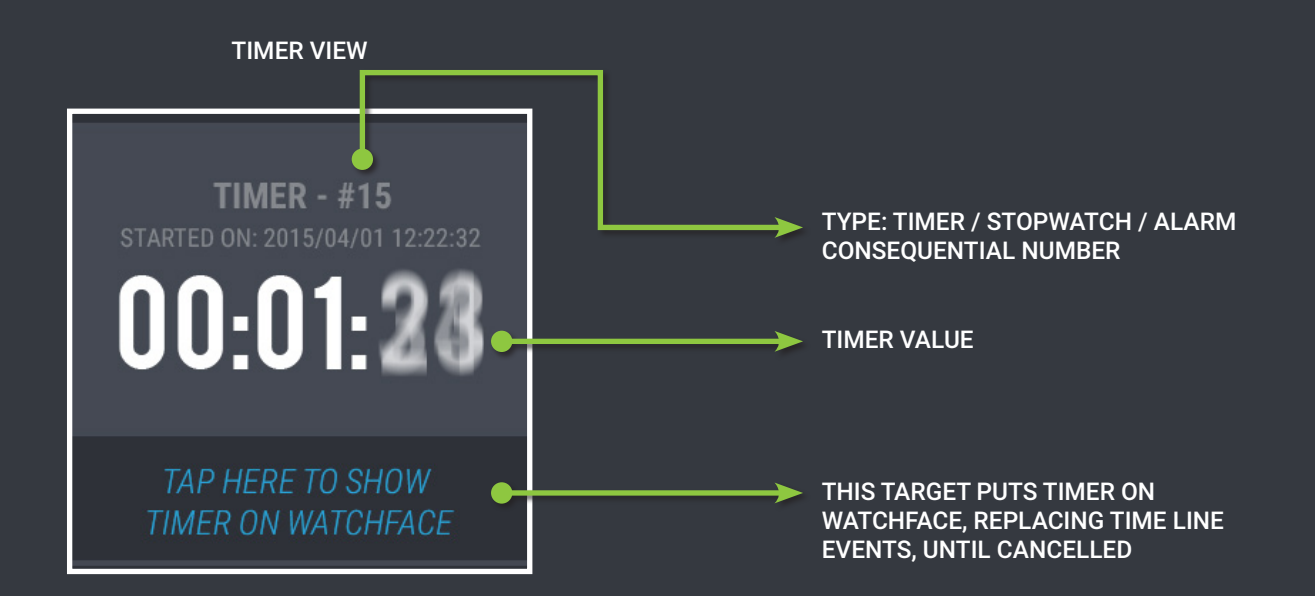

TIMERS - INTERACTIONS

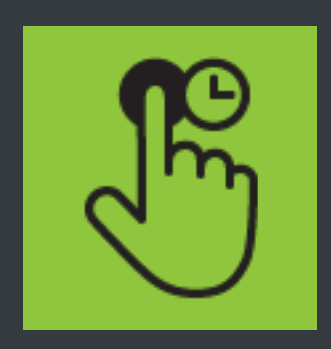

## DELETE TIMER

TAP AND HOLD - ON A RUNNING TIMER WILL PROMPT USER TO CONFIRM DELETION OF THE TIMER.

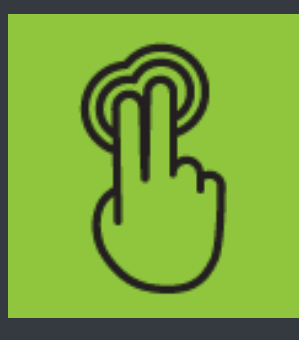

START / STOP

TWO FINGER TAP WILL PAUSE OR START THE TIMER.

SETTING UP ALARMS TAKES USER THROUGH COUPLE OF STEPS. SIMILAR STEPS ARE NEEDED TO SET UP A TIMER (NOT SHOWN HERE). HORIZONTAL NAVIGATION THROUGH SWIPE GESTURE TAKES THE USER FORWARD OR BACK IF HE NEEDS TO CORRECT HIMSELF BEFORE CONFIRMING ALARM CREATION.

ONCE ON THE LIST SHOWN HERE, ALARM CAN BE DELETED BY PRESS&HOLD GESTURE.

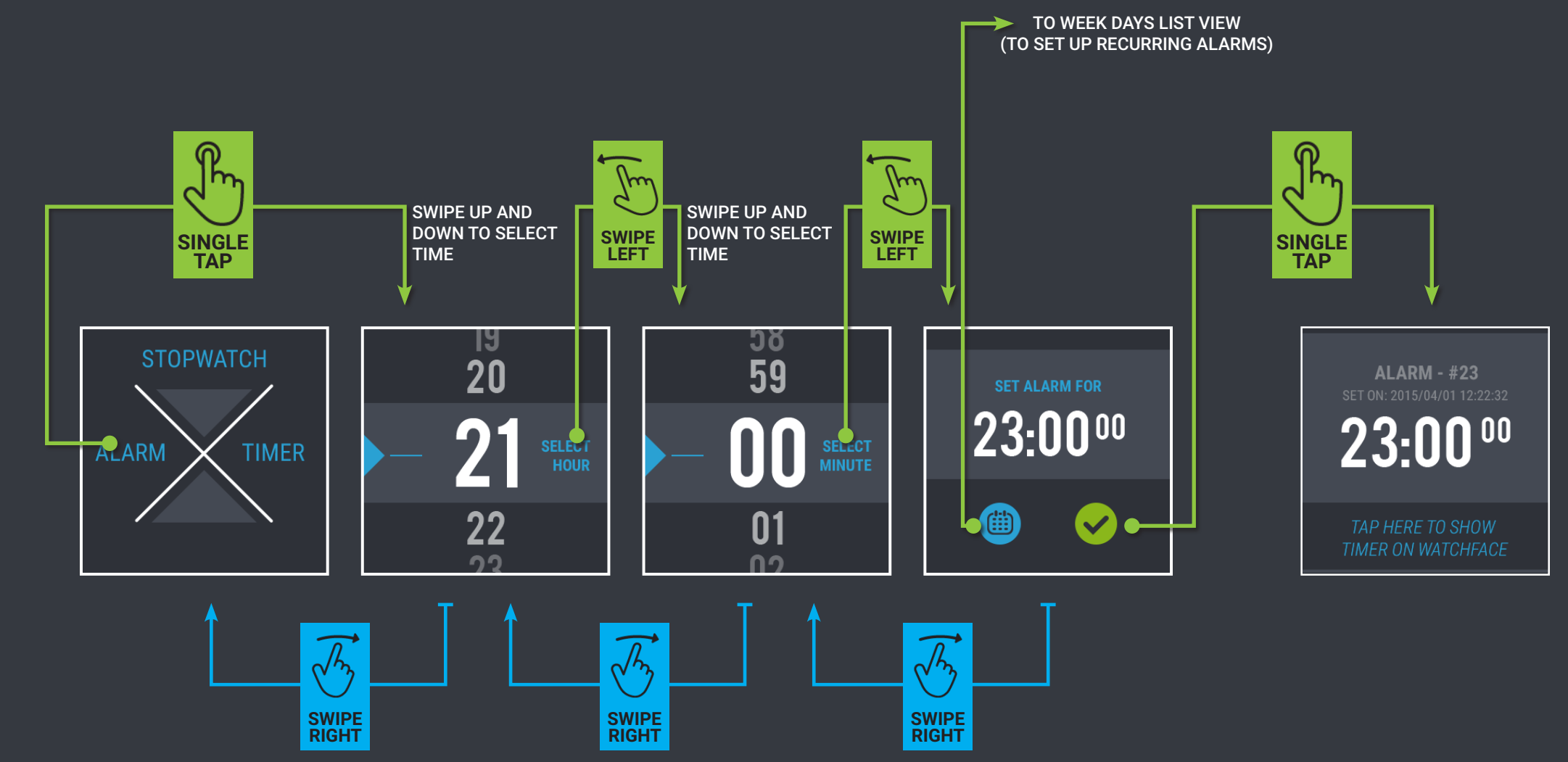

THIS SCREEN IS FOR INFORMATION PURPOSES ONLY. NO INTERACTION. YOU KNOW WHAT TO DO. MOVE ALONG.

|                               | 🗙 USOS Voice Status |             |
|-------------------------------|---------------------|-------------|
| S/G I S/G 3 DOWNLINK IS DOWN. | S-Band              | Ku-Band     |
|                               | S/G 1 S/G 2         | S/G 3 S/G 4 |
| S/G 2 S/G 4                   | <b>* * *</b>        | <b>†</b>    |
| S-BAND 🗢 KU-BAND              | <b>↓</b> ↓ ↓ ↓      | <b>↓</b> ↓  |
| IAC 🔽 🛛 OCA 🗹                 | IAC Health          | oca lan 📃   |

#### C&W SUMMARY

- C&W SUMMARY IS A LIST CONSISTING OF WARNING EVENTS.
- LIST CAN BE FILTERED ACCORDING TO STANDARD SYSTEM COLOR CODE.
- WHEN TAPPING ON ONE OF THE WARNINGS, USER IS TAKEN TO DEEPER
- SCREEN WITH MORE INFORMATION ON THE EVENT.
- VIEWING DETAILS MAKES THE EVENT "ACKNOWLEDGED" (TBD?)

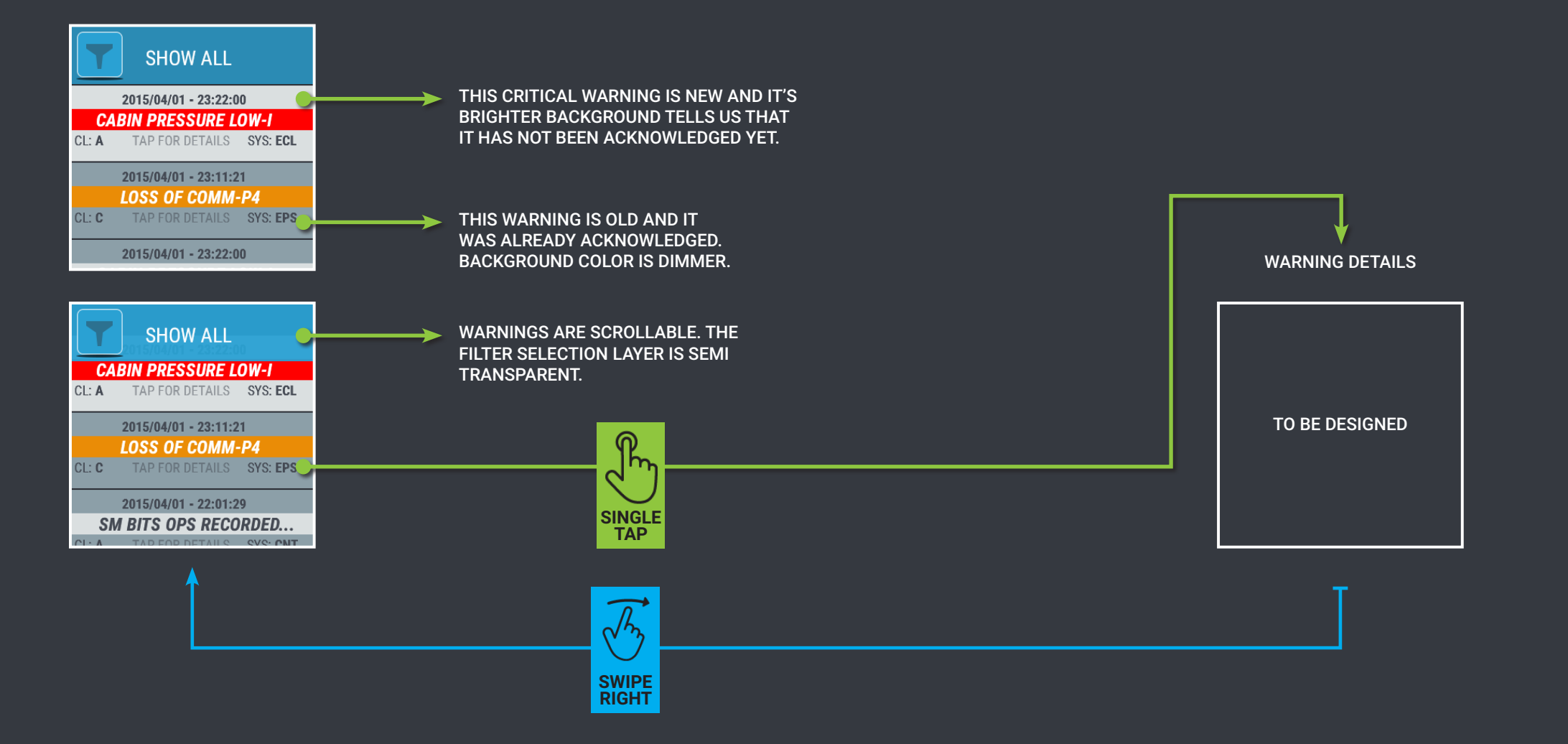

- LIST CAN BE FILTERED ACCORDING TO STANDARD SYSTEM COLOR CODE.
- FILTER SETTINGS WILL RESET TO "ALL" UPON EXIT

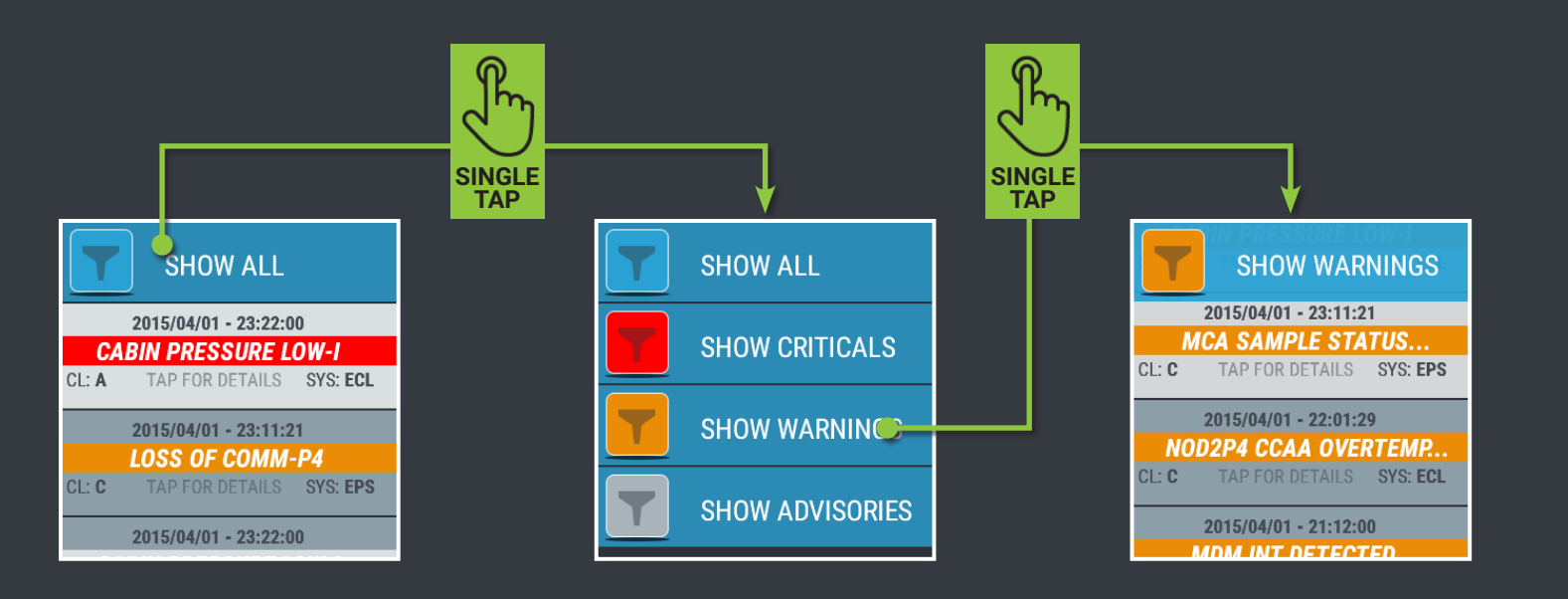